# Как отправить экспортную посылку вместе с <u>BXB by Boxberry</u>?

Актуальные сроки и тарифы доставки, а также информация по датам отправок за рубеж мы публикуем в нашем <u>Telegram канале</u> и в <u>Instagram</u>.

Мы рекомендуем заложить дополнительно 3-4 рабочих дня к срокам доставки по всем направлениям, указанным в личном кабинете.

# Как оформить экспортную посылку?

#### Личный кабинет Boxberry

- 1. Зарегистрируйте <u>Личный кабинет</u> Boxberry
- 2. Внесите паспортные данные в разделе "Настройка профиля".

| 🔅 boxberry                     |                      |                                | 🕽 Выйти                                                                                      |
|--------------------------------|----------------------|--------------------------------|----------------------------------------------------------------------------------------------|
| в Глаоная                      | с к настройкам профи | <u>ля</u>                      |                                                                                              |
| Мои отправления                | Паспортны            | е данные                       |                                                                                              |
| 💓 Доставка из США              | Гражданство          | Россия 👻                       | Для прохождения таможни при<br>доставке из-за рубежа или при<br>доставке за рубеж необходимо |
| евену Посылки в США/ЕС/<br>Мир | Фамилия              | Фамилия *                      | ввести паспортные данные.<br>Данные не будут                                                 |
| Доставка в СНГ                 | Имя                  | Visa *                         | лицам.                                                                                       |
| Новости                        | Отчество             | Отчество *                     |                                                                                              |
| "🖓 Отделения                   | Дата рождения        | AQ.NMJTTT II                   |                                                                                              |
| 🗐 Оценить услугу               | инн                  | NHH +                          |                                                                                              |
| Настройка профиля              | Паспорт              | Серия * / Номер *              |                                                                                              |
| PAQ                            | Дата выдачи          | AA.NM.TTT II                   |                                                                                              |
|                                | Кем выдан            | Кем выдан *                    |                                                                                              |
|                                | Скан паспорта        |                                |                                                                                              |
|                                |                      | JPS JPS PPS                    |                                                                                              |
|                                | Адрес регистра       | ции в РФ                       |                                                                                              |
|                                | Индекс               | Индекс +                       |                                                                                              |
|                                | Город                | Название города *              |                                                                                              |
|                                | Адрес                | Улица, Дом, Корпус, Квартира * |                                                                                              |
|                                |                      | Сахранить                      |                                                                                              |

Важно: наличие паспортных данных и сканов паспорта является обязательным для отправки посылки за рубеж. Не забудьте взять с собой паспорт для сдачи посылки в ПВЗ.

3. Далее перейдите в раздел "Посылки в США/ЕС/Мир" и заполните данные о вашей посылке.

| <ul> <li>Главная</li> <li>Мои отправления</li> </ul> | Экспорт посылок с еВау в США, ЕС и Ми                         | p                                        |
|------------------------------------------------------|---------------------------------------------------------------|------------------------------------------|
| 💥 Доставка из США                                    | Как отправить посылку FAQ Таможенные правила                  |                                          |
| еbay Посылки в США/ЕС/<br>Мир                        | Новое отправление Скопировать отправление                     |                                          |
| 🔊 Доставка в СНГ                                     |                                                               | Мои отправления 2                        |
| Кции                                                 | Стоимость отправления и срок доставки                         |                                          |
| Новости                                              | Страна получателя* США —                                      | У Информация об                          |
| <ul><li>Отделения</li><li>Оценить услугу</li></ul>   | Индекс*                                                       | экспорте<br>FAQ по услуге<br>экспорт     |
| 👤 Настройка профиля                                  | Город*                                                        | Ограничения по доставке в США            |
| % Кэшбэк                                             | Штат\область*                                                 | Ограничения по доставке (все страны,     |
| PAQ                                                  | Габариты упаковки* x cm.<br>Максимальные габариты: 60*40*40см | кроме США)<br>Эребования к<br>оформлению |
|                                                      | Укажите вес* – 0.0 +                                          | и упаковке посыл                         |

Обратите внимание, что в зависимости от направления, данные для заполнения будут отличаться.

Ознакомьтесь со списком ограничений в меню "Помощь и справка"

## Стоимость отправления и срок доставки

#### Для расчета стоимости посылки в США

Вам понадобится заполнить следующие данные:

- страна получателя выберите из списка
- индекс (Zip код) запросите актуальный индекс у получателя
- город появится автоматически после указания индекса
- штат/область появится автоматически после указания индекса

- габариты посылки максимальные габариты 60\*40\*40 (если ваша посылка чуть больше указанных габаритов - на 10-15 см, напишите нам для уточнения на почту <u>export@boxberry.ru</u>. Скорее всего, мы сможем её отправить)
- вес максимально допустимый вес посылки для отправки в США составляет 30 кг.

| Новое отправление              | е Скопировать отправлен                                                                                                    |  |
|--------------------------------|----------------------------------------------------------------------------------------------------|--|
| Стоимость отправ               | зления и срок доставки                                                                                                    |  |
| Страна получателя*             | США 👻                                                                                                    |  |
| Индекс*                        | 10004                                                                                                    |  |
| Город*                         | NEW YORK                                                                                                    |  |
| Штат\область*                  | NY                                                                                                    |  |
| <sup>-</sup> абариты упаковки* | 10         ×         10         ×         10         см.           Максимальные габариты: 60*40*40см                                                                                                    |  |
| кажите вес*                    | <ul> <li>0,5</li> <li>Максимальный вес: 31кг</li> <li>Внимание! Вес и содержимое посылки будут<br/>проверены на складе сортировки в РФ.</li> <li>В случае несоответствия веса заявленному,<br/>Вам придет оповещение о необходимости<br/>произвести доплату</li> </ul> |  |

Все посылки взвешиваются в нашем сортировочном центре. Если изначально вы оплатили доставку по меньшему весу, чем будет выявлено фактически, вам будет выставлен счет на доплату, о чем вы получите уведомление на электронную почту и по смс.

#### Далее выберите удобный пункт сдачи посылки.

| Выберите пункт сдачи отправления*                                                                                                    |
|----------------------------------------------------------------------------------------------------|
| С Яндекс Условия Яндекс                                                                                                    |
| О 117152, Москва,<br>Севастопольский пр-кт, д. 11 Е                                                                                                    |
| <b>&amp;</b> 8-800-222-80-00                                                                                                    |
| Изменить отделение                                                                                                    |
| * Поля, отмеченные звездочкой обязательны для заполнения                                                                                                    |
| Стоимость доставки: <b>2505 р (23.68 \$)</b>                                                                                                    |
| Срок доставки: <b>7 - 16 рабочих дней</b>                                                                                                    |
| Не является публичной офертой                                                                                                    |
|                                                                                                    |
| Посылку необходимо надёжно упаковать, так как ей предстоит долгий путь.<br>Если у вас нет упаковки (прочный герметичный пакет или картонная коробка) -<br>вам выдадут упаковку бесплатно в отделении Boxberry при сдаче отправления. |

Обратите внимание, если указанный пункт выдачи оказался неудобным, то вы можете сдать вашу посылку в другом отделении Boxberry в рамках одного города.

Обязательно проверьте, работает ли новый пункт с международными отправлениями. Для этого <u>на сайте</u>отфильтруйте отделения по признаку "Отправка посылок в США, Европу и более 170 стран мира".

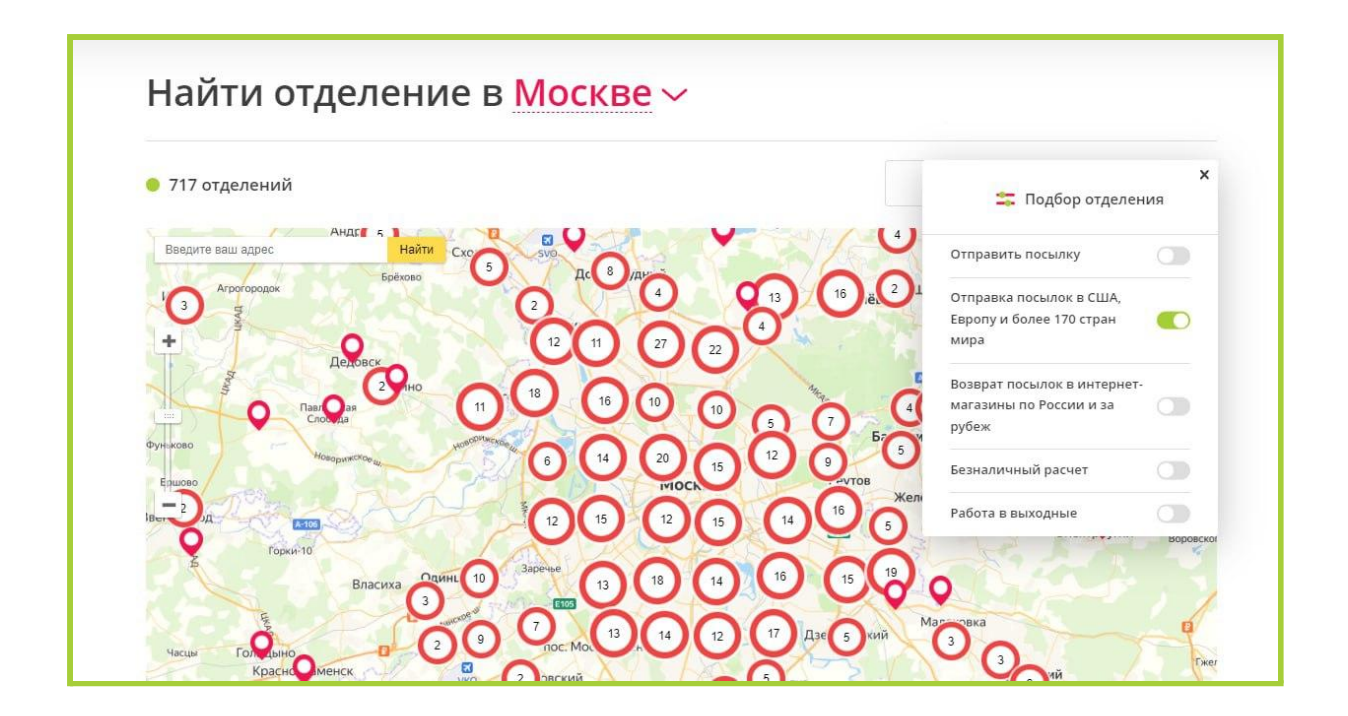

#### Для расчета стоимости посылки в страны ЕС

Укажите страну получателя.

Обратите внимание, что в страны ЕС можно отправить мелкие посылки – тарификация по 100 грамм для посылок весом до 0,5 килограмма. Перед отправкой таких посылок ознакомьтесь с нашим гайдом по <u>правилам</u> упаковки посылок до 0,5 кг. Опция доступна только при оплате пошлины получателем.

| Далее укажите, | Страна получателя*  | Германия    | -          |
|----------------|---------------------|-------------|------------|
| кто оплачивает |                     |             |            |
| таможенную     | Кто оплачивает      |             |            |
| пошлину.       | таможенную пошлину? | Отправитель | Получатель |
|                |                     |             |            |

#### Если пошлину оплачивает:

#### - Отправитель

Укажите, на каком маркетплейсе вы продали товар. Если вы не продавали товар на маркетплейсе, а просто отправляете посылку физическому лицу, то выберите "нет".

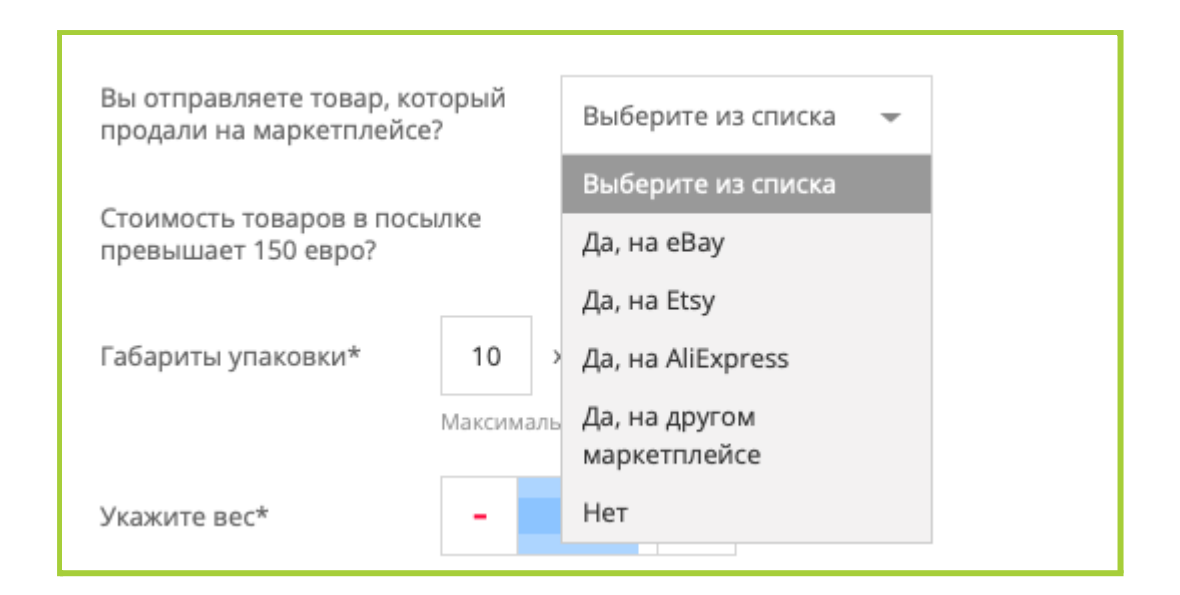

| Если вы продали      |                                       |                    |   |
|----------------------|---------------------------------------|--------------------|---|
| товар на             | Стоимость товаров в посылке           | Ла                 | - |
| маркетплейсе, то     | превышает 150 евро?                   | Aa                 | - |
| укажите, превышает   |                                       | Выберите из списка |   |
| ли стоимость товаров | С 1 июля 2021 года НДС взимается со в | Да                 |   |
| в посылке 150 евро.  | Некоторые маркетплейсы взимают НД     |                    |   |
|                      |                                       | Нет                |   |

Если вы отправляете товар стоимостью до 150 евро, проданный на маркетплейсе, ни вам, ни получателю не нужно платить пошлину, т.к. маркетплейс уже получил её с вашего получателя вместе с оплатой за товар.

Также, если вы продали ваш товар на маркетплейсе, вам понадобится указать номер IOSS. Номер IOSS можно найти в письме с подтверждением оплаты заказа (Order Receipt)

# Максимально возможный вес посылки, при оплате пошлины отправителем, составляет 30 кг.

#### - получатель

Укажите страну, габариты посылки и вес. В таком случае, максимально возможный вес посылки составляет 2 кг.

| Страна получателя*                         | Германия 👻                                                                            |
|--------------------------------------------|---------------------------------------------------------------------------------------|
| Кто оплачивает<br>таможенную пошлину?      | Отправитель <b>Получатель</b>                                                         |
| Отправляете посылк<br>как сделать это макс | / весом до 0,5 кг? Узнайте,<br>имально выгодно                                        |
| Габариты упаковки*                         | 10 × 10 × 10 см.                                                                      |
|                                            | Не более 90 см. в сумме трех измерений<br>(длина+ширина+высота)                       |
| Укажите вес*                               | - 0,3 +                                                                               |
|                                            | Максимальный вес: 2кг<br>Внимание! Отправка посылки,<br>превышающей 2 кг, невозможна! |

# Для расчета стоимости посылки по остальным странам

Заполните следующие данные:

- страна
- габариты
- вес

Максимально возможный вес посылки составляет 30 кг.

| Стоимость отпра    | авления и срок доставки                                                                                                    |  |  |
|--------------------|----------------------------------------------------------------------------------------------------|--|--|
| Страна получателя* | Объединенные Арабские 👻                                                                                                    |  |  |
| Габариты упаковки* | 10 × 10 × 10 см.                                                                                                    |  |  |
|                    | Максимальные габариты: 60*40*40см                                                                                                    |  |  |
| Укажите вес*       | - 0,3 +                                                                                                    |  |  |
|                    | Максимальный вес: 30кг<br>Внимание! Вес и содержимое посылки будут<br>проверены на складе сортировки в РФ.<br>В случае несоответствия веса заявленному,<br>Вам придет оповещение о необходимости<br>произвести доплату |  |  |

#### Введите данные получателя

Следующим шагом укажите актуальные данные получателя. Обратите внимание, что все данные необходимо заполнять на английском языке.

- Полный адрес получателя указывается в строке "Адрес 1" (чем детальнее, тем лучше)
- Строку "Адрес 2" можно использовать для дополнительных комментариев

| Укажите адрес получателя                                 |               |  |  |
|----------------------------------------------------------|---------------|--|--|
| • ВНИМАНИЕ! Данные заполняются на английском языке       |               |  |  |
| ФИО*                                                     | John Smith    |  |  |
| Телефон*                                                 | +1927222266   |  |  |
| Страна получателя*                                       | США           |  |  |
| Индекс*                                                  | 10004         |  |  |
| Город*                                                   | NEW YORK      |  |  |
| Штат\область*                                            | NY            |  |  |
| Строка адреса 1* ?                                       | 75 PARK PLACE |  |  |
| Строка адреса 2 ?                                        | 8             |  |  |
| * Поля, отмеченные звездочкой обязательны для заполнения |               |  |  |
| Назад Продолжить                                         |               |  |  |

### Состав посылки

На данном этапе важно определиться, что сделать с посылкой, если ее не удастся экспортировать согласно правилам международных перевозок.

В личном кабинете доступны 2 варианта:

- вернуть обратно в выбранный пункт выдачи услуга платная, 300 рублей
- утилизировать услуга бесплатная

Если товар нельзя экспортировать согласно правилам международных перевозок, нам придется вернуть товар или утилизировать. Выберите один вариант:

 Вернуть обратно в пункт выдачи: 117152, Москва, Севастопольский пр-кт, д. 11 Е стоимость отправки 300 рублей

Утилизировать на складе, бесплатно

Далее заполните декларацию онлайн. Заполните необходимой информацией поля ниже:

- название товара общее описание товара и модель (например, iPhone X), характеристики (размер, цвет, основные тех. характеристики для техники)
- **категория товара** выберите наиболее подходящую категорию товара из списка.

Если вашей категории нет в списке и вы выбрали категорию "Другое", то это не гарантирует возможность отправки данной категории товара. Если вы сомневаетесь, можно ли отправлять ваш товар, то ознакомьтесь с ограничениями по <u>ссылке</u> или напишите нам на почту <u>export@boxberry.ru</u> с описанием товара.

- бренд – укажите бренд отправляемого товара. Если бренд отсутствует, то пропишите в поле "no name"

| Товар 1           |   |               | очистить |
|-------------------|---|---------------|----------|
| Название товара*  | ? | Футболка      |          |
| Категория товара* | ? | Электроника 👻 | ]        |
| Бренд*            | ? | no name       |          |
| Состояние*        |   | Новый 👻       |          |

Далее описание товара будет меняться, в зависимости от выбранной категории К примеру, для категория **Одежда** потребуется указать *пол* и *материал*, а для категории **Печатная продукция** потребуется указать *автора и год издания.* 

Далее укажите количество единиц и стоимость товара. Стоимость указывается за 1 единицу товара и умножается на количество указанных единиц автоматически.

Обратите внимание, что максимальное число однотипных товаров в посылке – 5. Это ограничение необходимо для беспрепятственного прохождения таможенного контроля.

Рекомендуем указывать реальную стоимость товара.

| Количество единиц*  | 2  | Макс: 5 ? |
|---------------------|----|-----------|
| Стоимость товара* ? | 10 | \$ -      |

Далее прикрепите ссылку на товар (если товар был продан на торговой площадке) или загрузите фото товара.

| Ссылка на товар<br>в магазине или фото* ? |                           |  |
|-------------------------------------------|---------------------------|--|
|                                           |                           |  |
|                                           | или загрузите фото товара |  |

Обратите внимание, что если в посылке содержатся товары разного типа, то необходимо описать каждый товар отдельно. Для этого нажмите "Добавить товар" и заполните данные обо всех товарах в посылке.

# Оплата и гарантия возмещения

Далее проверьте данные отправления и состав посылки.

После проверки переходите к этапу оплаты посылки.

Если необходимо, воспользуйтесь гарантией возмещения.

Если при создании посылки была выбрана опция "гарантия возмещения" (в размере 1% от оценочной стоимости посылки для посылок до \$100, 3% - для посылок стоимостью \$100-300, или 5% - для посылок стоимостью от \$300), то будет возмещена полная стоимость посылки и оплаченная стоимость доставки.

Если опция "Гарантия возмещения" выбрана не была, то вам также будет предоставлено возмещение в размерах, оговоренных в договоре-оферте.

Если у вас есть промокод, то введите его в поле промокода до оплаты посылки.

| Стоимость доставки: |   | 2505 <b>p ( 23.68 \$)</b> |
|---------------------|---|---------------------------|
| Гарантия возмещения |   | +21.16 p (0.2 \$)         |
| Промокод            | 1 |                           |

Далее переходите к оплате заказа.

Обращаем ваше внимание, что в данный момент доступна только оплата картой.

После оплаты посылки в личном кабинете вам станет доступен трек-номер отправления. Упакуйте посылку и принесите ее в отделение Boxberry. Чтобы оператор смог принять посылку, продиктуйте трек-номер вашего отправления.

Если у оператора возникнут вопросы, обратитесь в поддержку прямо из пункта выдачи по телефону 8-800-222-68-57

Отслеживать путь посылки вы сможете в личном кабинете на сайте Boxberry и в мобильном приложении.

Обращаем ваше внимание, что для более точного отслеживания, мы внедрили услугу "Трек последней мили".

Через несколько дней после того, как посылка покинет территорию РФ, в личном кабинете автоматически появится трек-номер последней мили для более точного отслеживания посылки. Вместо с трек-номером вам станут доступны название партнера-перевозчика и ссылка на его сайт для подробного отслеживания груза.

Остались вопросы по оформлению посылки? Свяжитесь с нами:

- 8-800-222-68-57
- export@boxberry.ru